## APS USER GUIDE

## URL Link: https://journals.aps.org/

## Homepage:

| APS Journals - Physics Magazir    | Help/Feedback                                                                                                    |                                                                                                    |                                                                                  | Journal, vol, page, DOI, etc.                                                                                               | ۹ 🔻 | Log in |  |
|-----------------------------------|----------------------------------------------------------------------------------------------------|----------------------------------------------------------------------------------------------------|----------------------------------------------------------------------------------|----------------------------------------------------------------------------------------------------|-----|--------|--|
|                                   | Learn about our response to COVID-1                                                                                                    | 19, including freely available research and                                                                                                    | expanded remote access su                                                        | ipport.                                                                                                    |     |        |  |
| PHYSI<br>Published bj<br>Journals | CAL REVIEW JOURNALS<br>the American Physical Society<br>Authors Referees Collections Bi                                                                                                    | S<br>rowse Search Press क                                                                                                    |                                                                                  |                                                                                                    |     |        |  |
|                                   | PRL ON THE COVER<br>Order-Unity Corr<br>Radiation<br>July 22, 2021<br>Calculated corrections to<br>radiation emitted by an e<br>measured by distant dos<br>patterns of concentric bo<br>fluctuations. | rection to Hawking<br>o the angular dependence of Hawking<br>evaporating nonspinning black hole as<br>servers show a quantum superposition of<br>ands (colors) of confined mode | Email Alerts<br>Sign up to receive<br><i>Physical Review</i><br>Enter your email | Email Alerts<br>Sign up to receive regular email alerts from<br><i>Physical Review Journals</i><br>Enter your email Sign Up |     |        |  |
| Perluids ei<br>Machin<br>Perspe   | Eanna E. Flanagan<br>Phys. Rev. Lett. 127, 041<br>Issue 4 Table of Content<br>promat.<br>le Learning and <i>Physical Review F</i><br>ctive                                                            | 1301 (2021)<br>ts I More Covers<br>Fluids: An Editorial                                                                                                    | PR><br>ENI                                                                       | K<br>ERGY <sup>®</sup>                                                                                                    |     |        |  |

Pencarian berdasakan judul journal dengan keterangan mengenai journal tersebut:

| APS | Journals 👻 | Physics Magazine                                                                                                    | Help/Feedback                                                                                                    |                                                                                                    | Journal, vol, page, DOI, etc.                                                                                                    | _م 👻 | Log in |
|-----|------------|----------------------------------------------------------------------------------------------------|----------------------------------------------------------------------------------------------------|----------------------------------------------------------------------------------------------------|----------------------------------------------------------------------------------------------------|------|--------|
|     |            |                                                                                                    | Learn about our response to                                                                                                    | o COVID-19, including freely available research and exp                                                                                                    | anded remote access support.                                                                                                    |      |        |
|     |            | PHYSICA<br>Published by the<br>Journals Au                                                                                                 | AL REVIEW JOUR<br>e American Physical Society<br>rithors Referees Collectio                                                                                                    | NALS<br>ns Browse Search Press کم                                                                                                    |                                                                                                    |      |        |
|     |            | Physical Revi<br>Physical Revie<br>APS journal for<br>rapid publicati<br>fundamental rr<br>PRL provides<br>weekly covera<br>physics and cr | view Letters<br>ew Letters (PRL) is the premier<br>or current research, providing<br>fon of short reports of important<br>esearch in all fields of physics.<br>Its diverse readership with<br>ge of major advances in<br>ross-disciplinary developments.<br>ew Phys. Rev. Lett. | Physical Review X<br>Physical Review X (PRX) is an online-only,<br>fully open access, peer-reviewed journal that<br>aims to publish, as timely as possible,<br>exceptional original research papers from all<br>areas of pure, applied, and interdisciplinary<br>physics.<br>View Phys. Rev. X | PRX Energy<br>a Physical Review journal<br>PRX Energy is a highly selective, open access<br>journal featuring energy science and<br>technology research with an emphasis on<br>outstanding and lasting impact. The journal<br>expands on the excellence and innovation of<br>Physical Review X (PRX).<br>View PRX Energy |      |        |
|     |            | PRX Quantu<br>a Physical Revie                                                                                                    | i <b>m</b><br>ew journal                                                                                                    | Reviews of Modern Physics<br>Reviews of Modern Physics (DNP) beings the                                                                                                    | Physical Review A<br>covering atomic, molecular, and optical physics and<br>quantum information                                                                                                    |      |        |

Pencarian advance sesuai dengan topic yang dibutuhkan:

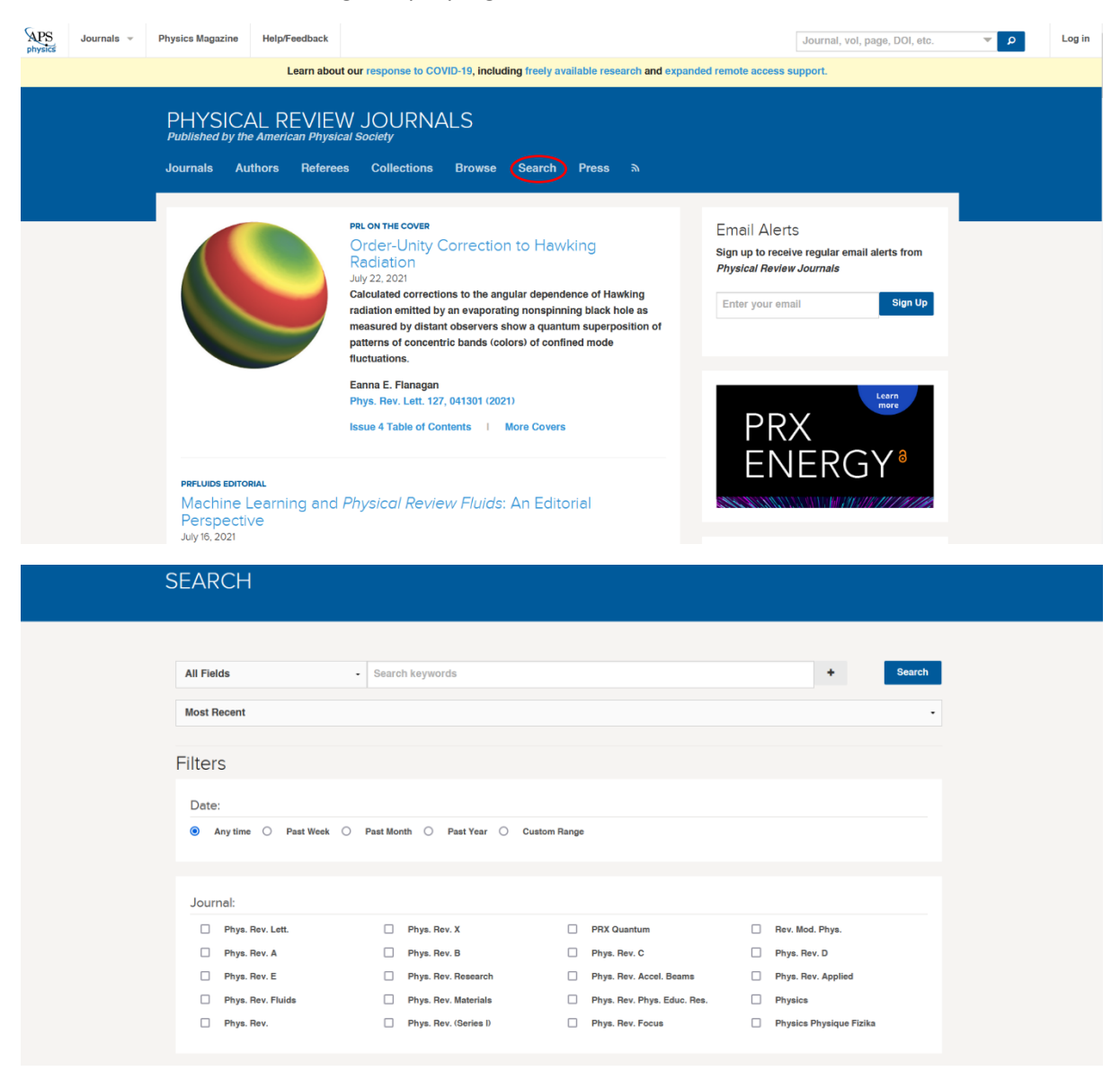

Pencarian menggunakan search engine dengan masukkan kata kunci yang diinginkan:

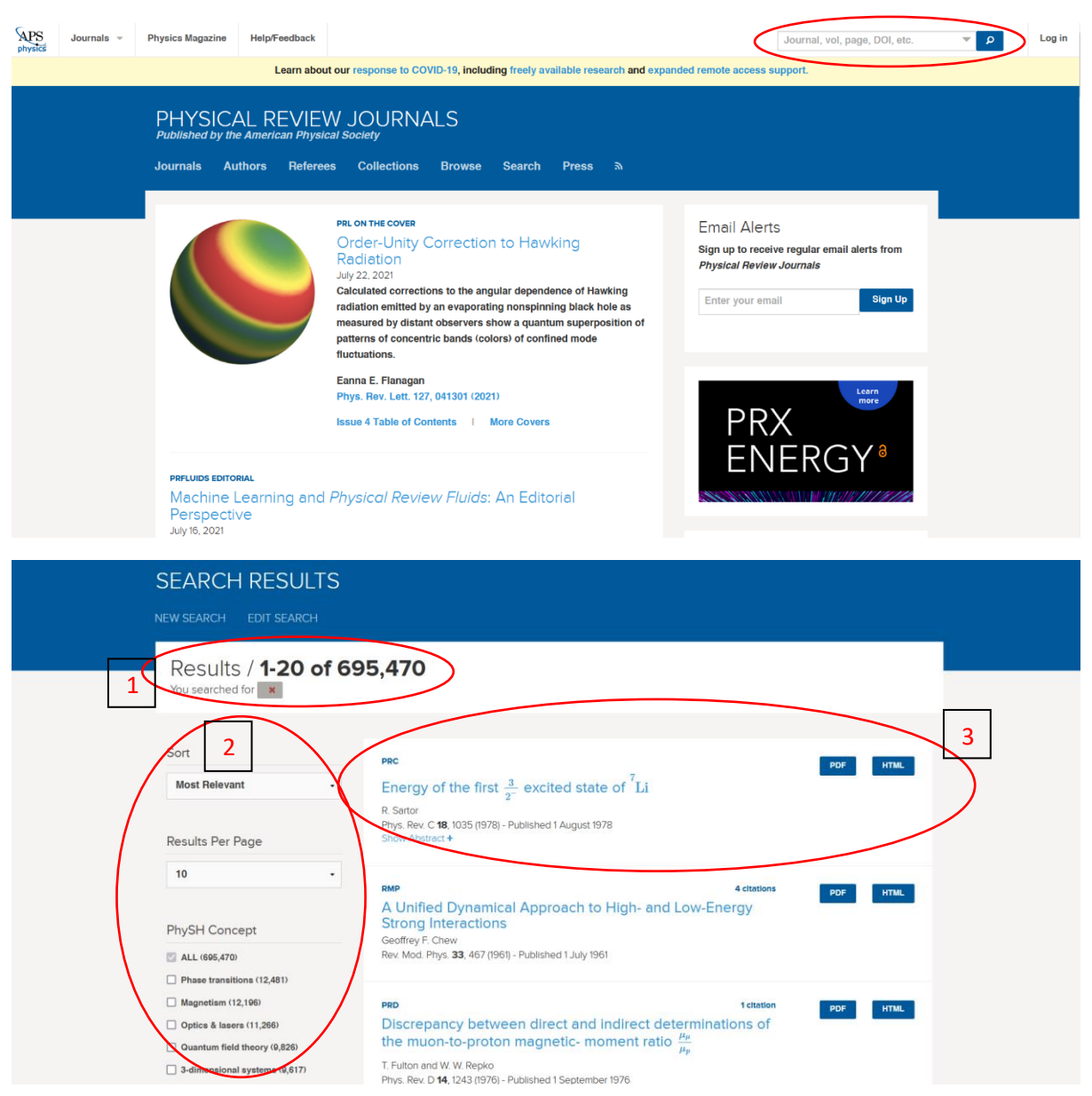

- 1. Results: adalah jumlah hasil pencarian sesuai dengan kata kunci yang dimasukkan
- 2. Sort, Results Per Page, dan seterusnya merupakan filter pencarian
- 3. Judul artikel atau journal sesuai dengan hasil pencarian, bisa langsung di klik PDF atau HTML

Klik HTML pada hasil pencarian:

| PHYSI<br><i>covering nu</i><br>Highlights | CAL RE<br><i>clear physics</i><br>Recent                                                                                                    | VIEW C                      | ons Authors               | Referees        | Search | Press | About | Staff          | a                                |          |
|-------------------------------------------|----------------------------------------------------------------------------------------------------|-----------------------------|---------------------------|-----------------|--------|-------|-------|----------------|----------------------------------|----------|
| Energ<br>R. Sartor<br>Phys. Rev           | y of the fi<br>. c <b>18</b> , 1035 – Pt                                                                                                    | rst $\frac{3}{2^-}$ excited | state of ${}^7\mathrm{I}$ | Li              |        |       |       |                | Y                                | 3 < More |
| Article                                   | References                                                                                                    | No Citing Articles          | PDF                       | Export Citation | I      |       |       |                |                                  |          |
| >                                         | ABSTRACT –   An S-matrix analysis of the integrated and differential cross sections of the reaction ${}^6\text{Li}(n, t)\alpha$ –   over the energy range 0-3.9 MeV shows that the first $\frac{3}{2^-}$ excited state of ${}^7\text{Li}$ should be situated at about 8.87 MeV. This value is lower than the one obtained in previous parametrizations. Issue   NUCLEAR REACTIONS S-matrix analysis, ${}^6\text{Li}(n, t)\alpha$ . $E_n$ up to 3.9 MeV, integrated and Reuse & Permissions |                             |                           |                 |        |       |       |                |                                  |          |
|                                           |                                                                                                    |                             |                           |                 |        |       |       |                |                                  |          |
|                                           | differential cross sections; first $\frac{3}{2}$ excited level of <sup>1</sup> Li located at $E_x = 8.87$ MeV. Access Options<br>Received 14 February 1978 Buy Article »                                                                                                    |                             |                           |                 |        |       |       |                |                                  |          |
|                                           | DOI: http                                                                                                    | ps://doi.org/10.1103/Ph     | sRevC.18.1035             |                 |        |       |       | Log i<br>Journ | n with Individe<br>nal Account » | ual APS  |

- 1. Terdapat judul Journal, judul artikel, researcher, dan kapan artikel di terbitkan
- 2. Terdapat abstract, dan tombol download PDF serta export citation